## ファームウェア JPN Ver. アップグレード時のご注意点<<無線LANアクセスポイントモードのSSIDとパスワードについて>

ファームウェアをJPN Ver にアップグレード時、無線LANアクセスポイントモードの パスワードが正常に更新されず、012345678に設定されます。 ≪※次回ファームウェア更新時修正予定≫ 以下の手順にて、設定変更の上ご利用ください。

手順1 設定 → 通信 → ネットワークの設定 の順に選択します。 TCP/IP設定画面の『ネットワークカードの種類』の項目について、 有線LANを選択し、メッセージが出たらOKをクリックします。

|                                                                                                    | プレビュー 設                                                              | ŧ                 |                 |
|----------------------------------------------------------------------------------------------------|----------------------------------------------------------------------|-------------------|-----------------|
| 円 システム                                                                                                    | ТСР/ІР                                                               |                   |                 |
| ▲ 通信                                                                                                    | ネットワークカードの種                                                          | 類<br>有線LAN        | ~               |
| ネットワークの設定                                                                                                    |                                                                      | ✓ 自動取得            |                 |
| 詳細設定                                                                                                    | IPv4アドレス                                                             | 192.168.1.22      | テスト             |
| 0. カメラ                                                                                                    | IPv4サブネットマスク                                                         | 255.255.255.0     |                 |
| 山映像                                                                                                    | IPv4デフォルトゲートウ                                                        | 192.168.1.1       |                 |
|                                                                                                    | MACアドレス                                                              | 00:15:18:10:C2:B3 |                 |
|                                                                                                    | MTU                                                                  | 1500              | byte            |
|                                                                                                    | DNSサーバーの設定                                                           |                   |                 |
|                                                                                                    | 優先DNSサーバー                                                            | 192.168.1.1       |                 |
|                                                                                                    | 代替DNSサーバー                                                            |                   |                 |
|                                                                                                    |                                                                      |                   |                 |
|                                                                                                    | 日 保存                                                                 |                   |                 |
| ベットワークカードの<br>IPv4アドレス<br>IPv4サブネットマスク                                                                                                    | /// <b>有線I ΔN</b><br>有線LAN<br>無線LAN<br>192.168.1.22<br>255.255.255.0 | 77                |                 |
| IPv4デフォルトゲート                                                                                                    | ゥ 192.168.1.1                                                        |                   | <b>無線LANを選択</b> |
| ネットワークカードの種類 無線LAN<br>WMネットワークモード ステーションモー<br>SSID TestWiff<br>パスワード 12345678<br>ア44アドレス 2 自動取得<br>IPv4アドレス Pv4プドレス<br>IPv4プアルトケートウ<br>MACアドレス 7C 25 DA 10 87<br>日 信存 |                                                                      | ×                 | OKをクリック         |
|                                                                                                    | ок                                                                   |                   |                 |

手順2次に、『Wifiネットワークモード』の設定をします。 アクセスポイントモードを選択します。

| イットワークカートの種類                                                                                                    | 頃 (無線LAN ✔                                                                          |       |
|----------------------------------------------------------------------------------------------------|-------------------------------------------------------------------------------------|-------|
| Wifiネットワークモード                                                                                                    | [ステーションモード ▼]                                                                       |       |
| SSID                                                                                                    | testwifi                                                                            |       |
| パスワード                                                                                                    | 12345678                                                                            |       |
|                                                                                                    | ☑ 自動取得                                                                              |       |
| IPv4アドレス                                                                                                    |                                                                                     |       |
| IPv4サブネットマスク                                                                                                    |                                                                                     |       |
| IPv4デフォルトゲートウ                                                                                                    |                                                                                     |       |
| MACアドレス                                                                                                    | 7C:25:DA:00:87:E1                                                                   |       |
| 日 保存                                                                                                    |                                                                                     |       |
| PIP 保存                                                                                                    |                                                                                     |       |
| P/IP Symp Symp S |                                                                                     |       |
| P/IP<br>ジルトワークカードの種類 無<br>バボネットワークモード ス                                                                                                    | 線LAN ・<br>デーションモード ・                                                                |       |
| <ul> <li>P/IP</li> <li>Syphonory Control (1997)</li> <li>Sip</li> </ul>                                                                                                    | 線LAN<br>デーションモード<br>クセスポイントモード                                                      |       |
| <ul> <li>(パロクロードの)</li> <li>(パロネットワークカードの)</li> <li>(パロネットワークモード ス)</li> <li>(スワード ス)</li> <li>(スワード 無)</li> </ul>                                                                                                    | 線LAN<br>デーションモード<br>クセスポイントモード<br>テーションモード<br>ホーションモード                              |       |
| <ul> <li>保存</li> <li>D/IP</li> <li>Syphワークカードの種類 (無)</li> <li>がが、アワークモード (ス)</li> <li>SID</li> <li>スワード (ス)</li> <li>エーマー・</li> </ul>                                                                                                    | 線LAN<br>デーションモード<br>クセスポイントモード<br>テーションモード<br>アクセスポイントモー<br>物<br>自動取得<br>アクセスポイントモー | - F 3 |

手順3 パスワード『**12345678**』が表示されます アクセスポイントモードを選択します。

🗎 保存

| TCP/IP                       |                             |    |
|------------------------------|-----------------------------|----|
| ネットワークカードの種類                 | 〔無線LAN ✔                    | ·  |
| Wifiネットワークモード                | アクセスポイントモード 🗸               | ·] |
| SSID                         | EG-Keeper-00:15:18:10:C2:B3 | 0  |
| パスワード                        | 12345678                    |    |
| チャンネル                        | 6ch 🗸                       | ·  |
| IPv4アドレス                     |                             |    |
| IPv4サブネットマスク                 |                             |    |
| IPv4デフォル <mark>ト</mark> ゲートウ | 192.168.2.1                 |    |
| MACアドレス                      | 7C:25:DA:00:87:E1           |    |
|                              |                             |    |

手順4 パスワードを『wds012345678』に変更し、保存をクリックします。

| プレビュー    | 設定         |                          |   |
|----------|------------|--------------------------|---|
| TCP/IP   |            |                          |   |
| ネットワーク   | 7カードの種類 無線 | ġLAN ✔                   |   |
| Wifiネットワ | ークモード アク   | 7セスポイントモード 🗸             |   |
| SSID     | EG-        | Keeper-00:15:18:10:C2:B3 | 0 |
| パスワード    | wds        | 012345678                |   |
| チャンネル    | 6ch        | ~                        |   |
| IPv4アドレス | ζ          |                          |   |
| IPv4サブネッ | レトマスク      |                          |   |
| IPv4デフォル | レトゲートウ 192 | .168.2.1                 |   |
| MACアドレス  | Z 7C::     | 25:DA:00:87:E1           |   |
|          |            | _                        |   |
| E        | 保存         |                          |   |